# How do I register for the portal?

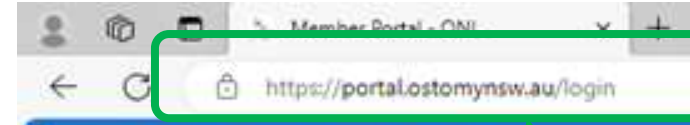

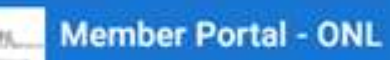

Enter "portal.ostomynsw.au" in your browser. This will open the login screen

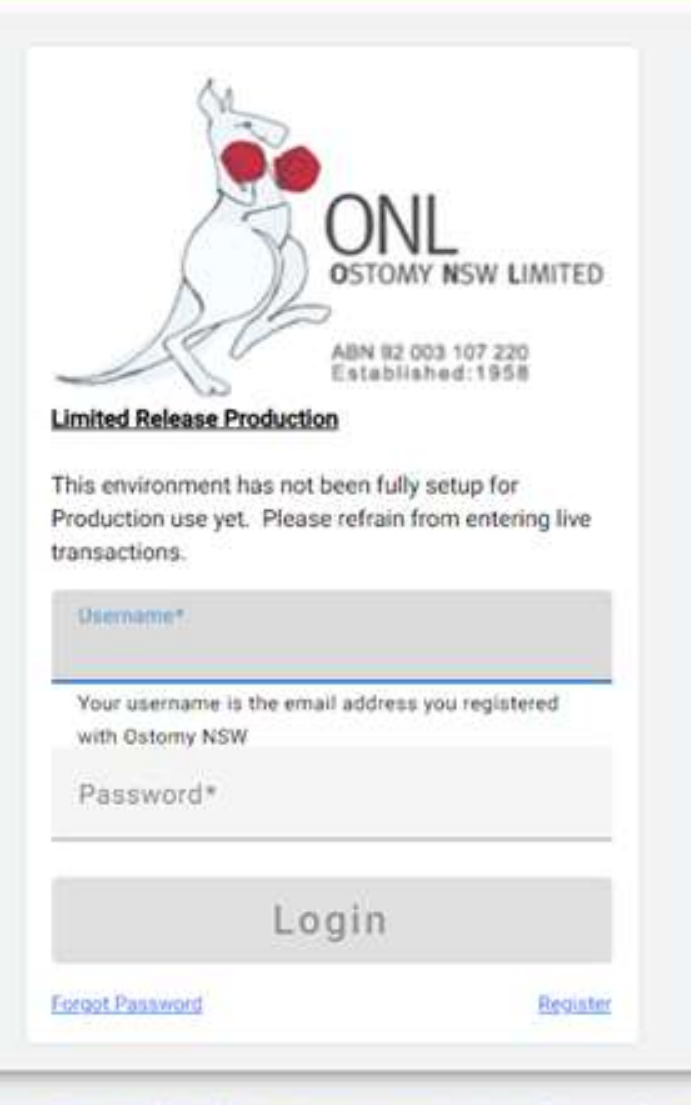

© 2019-2024 Ostomy NSW | 02.9542.1350 | orders@ostomynaw.org.au | Terms and Conditions

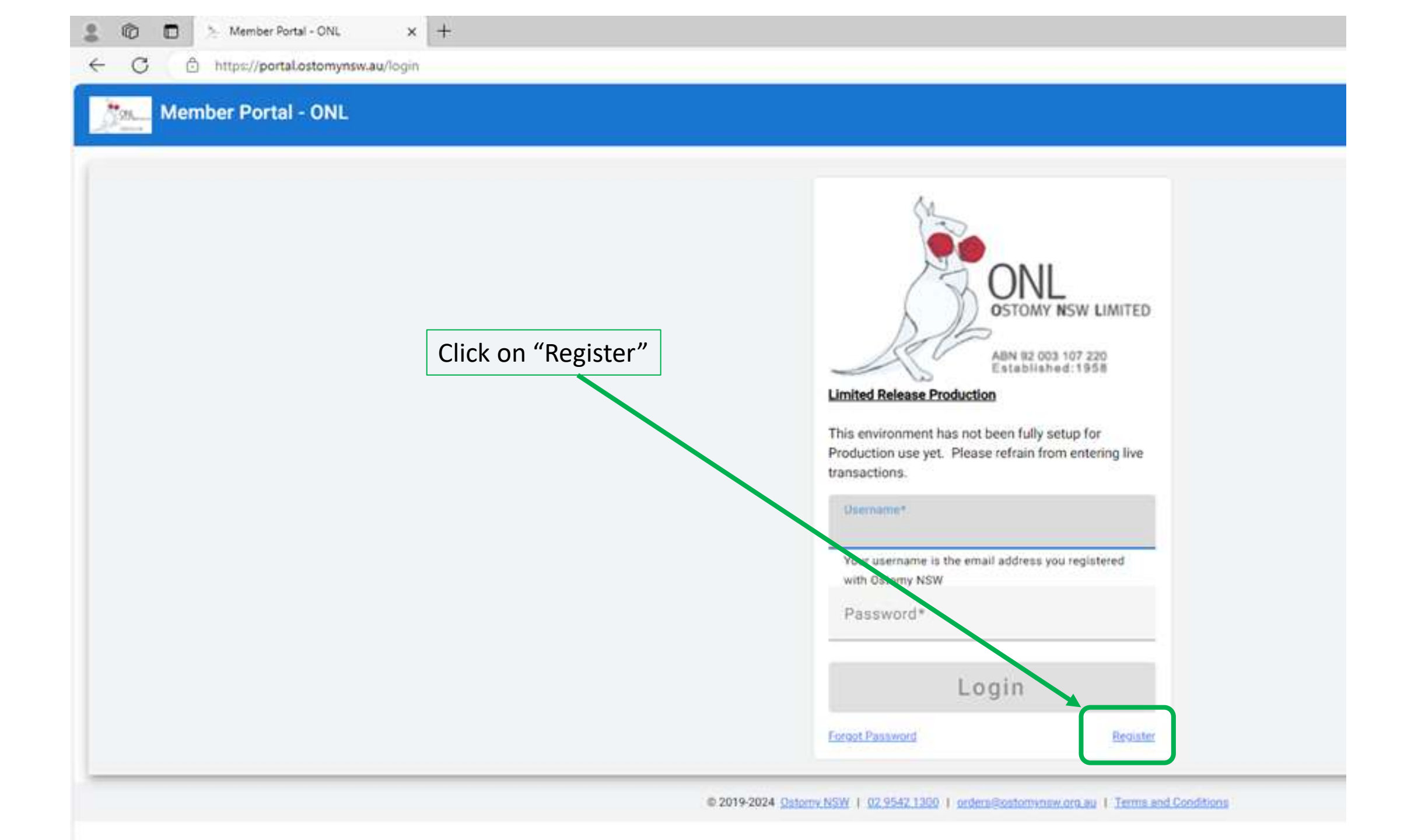

## Member Portal - ONL

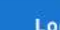

AN \$

# Q 0 0

+

Enter your information to register. Open and read the Terms and Conditions. Select the check box "I have read and agree to the Member Portal Terms and Conditions" Click on Register.

× +

| Member Portal.                                                  | below to request a          | ccess to the           |
|-----------------------------------------------------------------|-----------------------------|------------------------|
| Email Address*                                                  | tomynsw.org.au              |                        |
| Your username is<br>with Ostomy NSV<br>Member Number<br>987654X | : the email address yo<br>V | u registered           |
| Sumame*<br>Manager                                              |                             |                        |
| The following details<br>your contact details                   | s are optional but will I   | nelp us update         |
| Phone<br>95421300                                               | Mobile<br>04123456          | Work Phone<br>95421300 |
| I have rea                                                      | ad and agree to the         | Member Porta           |

Login

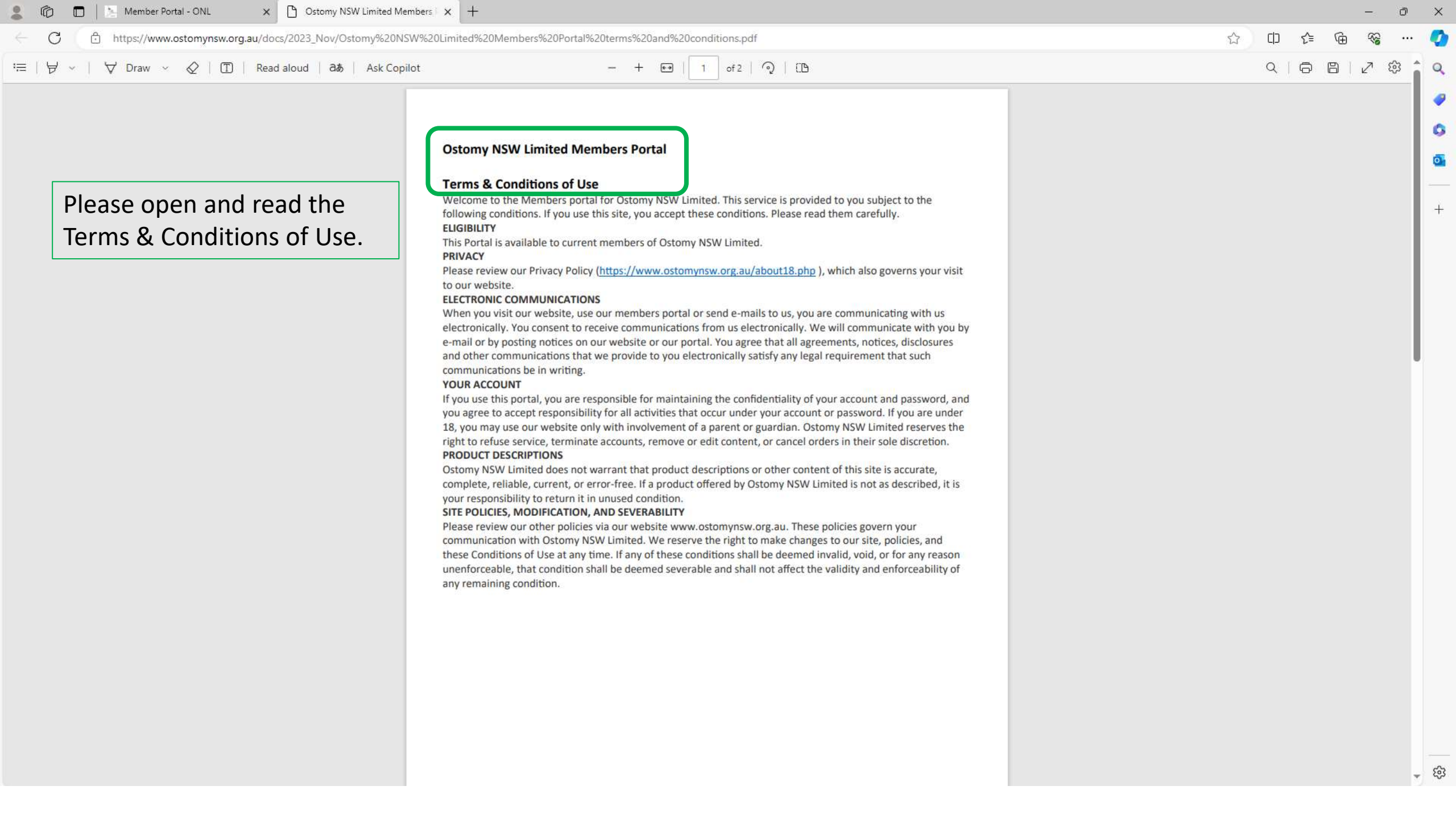

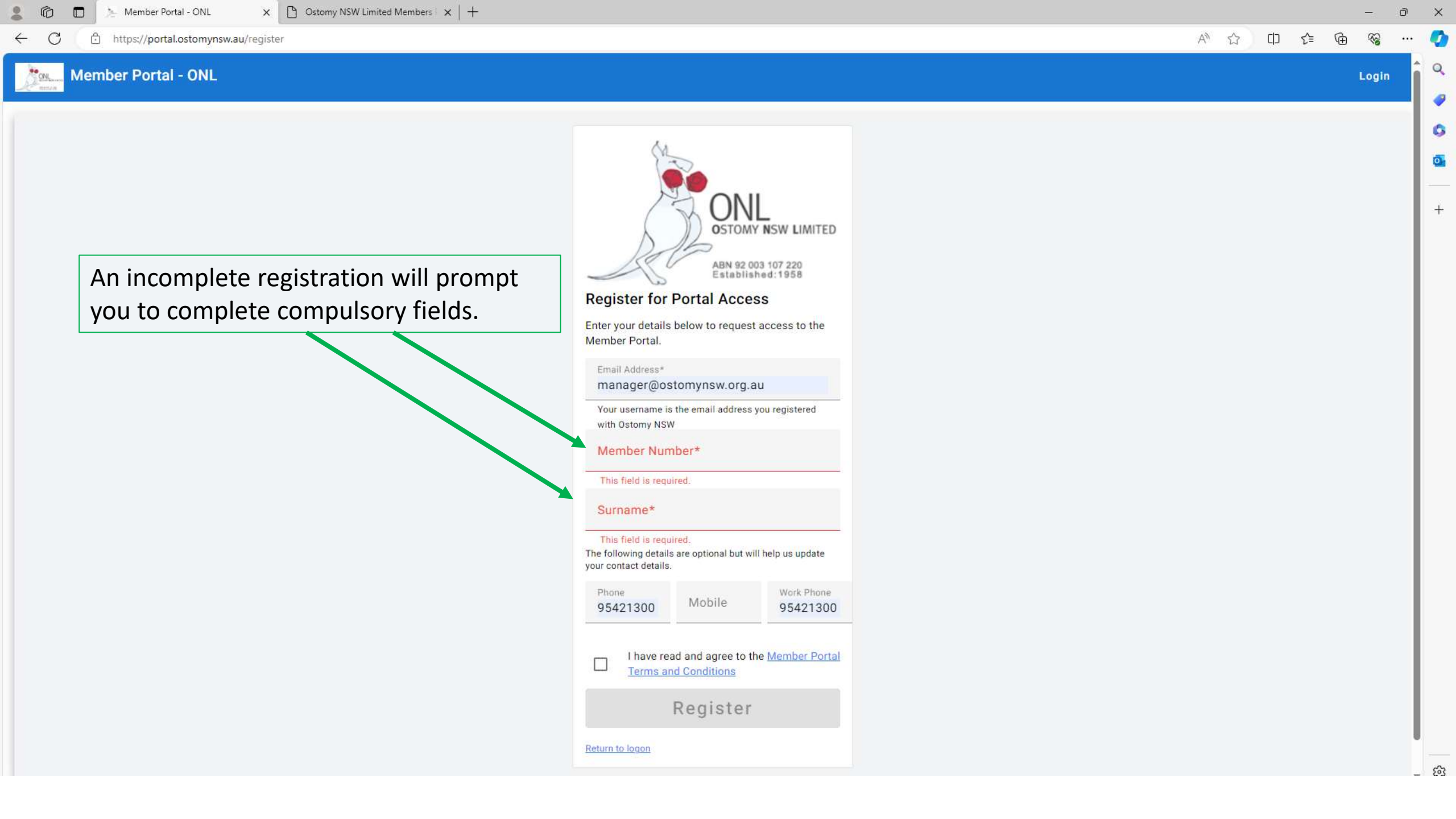

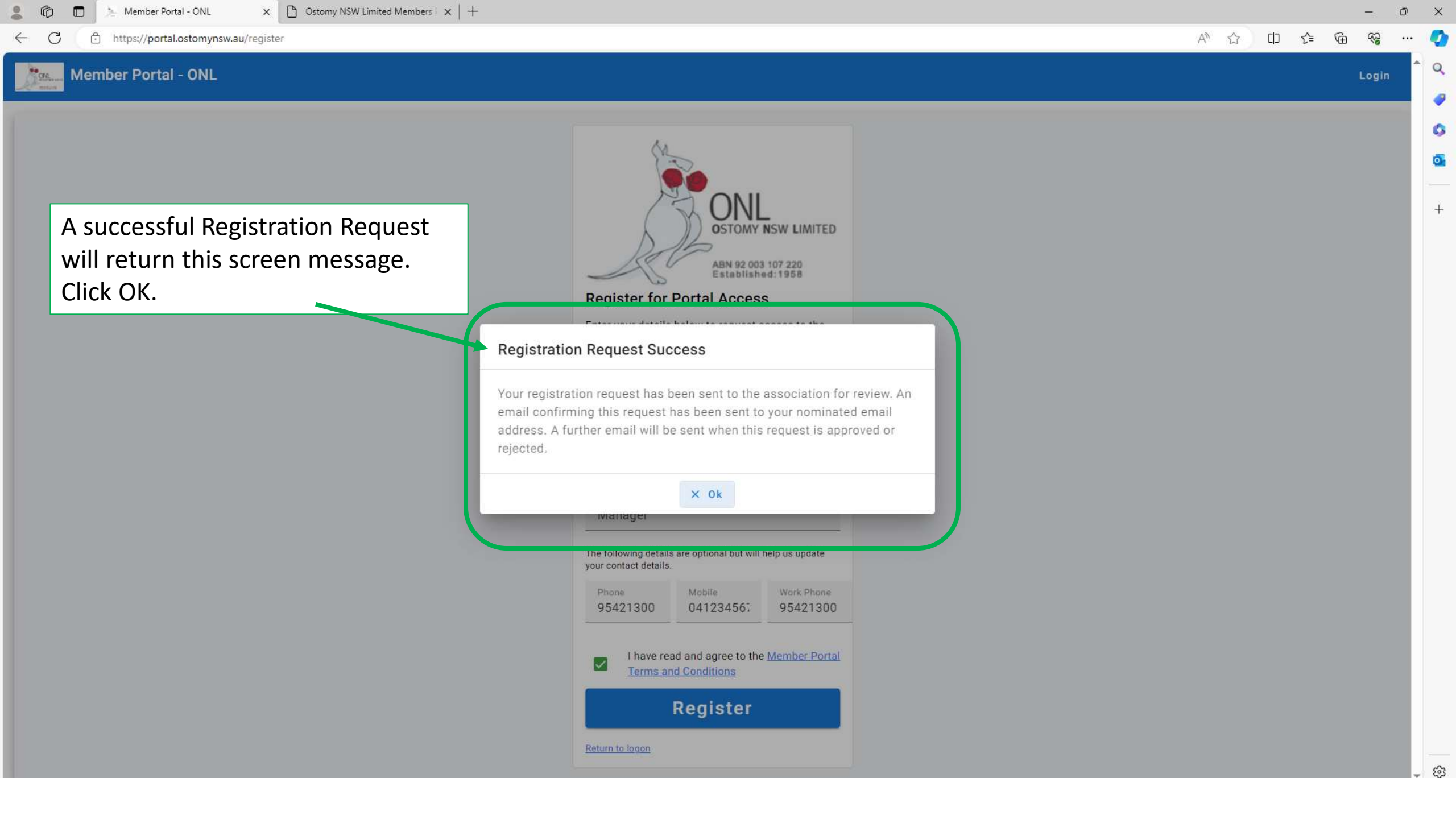

R

### Member Portal - ONL https://portal.ostomynsw.au/login Ē.

 $\times$  +

**Member Portal - ONL** 

AN \$

Q Login

n

 $\times$ 

0 0

+

|                                                                                                    | ONL                                                                                                    |  |
|----------------------------------------------------------------------------------------------------|----------------------------------------------------------------------------------------------------|--|
| After clicking Ok, you are returned to the Login screen.                                              | ABN 92 003 107 220<br>Established: 1958                                                                                 |  |
| You will not be able to Login until Ostomy NSW has responded to your request.                         | This environment has not been fully setup for<br>Production use yet. Please refrain from entering live<br>transactions. |  |
| For a successful Registration, you will receive an email advising your registration is successful and | Username*                                                                                                    |  |
| a password is provided.                                                                               | with Ostomy NSW<br>Password*                                                                                            |  |
| supplied us in your registration.                                                                     | Login                                                                                                    |  |
|                                                                                                    | Forgot Password Register                                                                                                |  |

© 2019-2024 Ostomy NSW | 02 9542 1300 | orders@ostomynsw.org.au | Terms and Conditions

4.0.7

# An email will be sent confirming your registration request has been received.

Wed 21/02/2024 8:53 AM

No-reply OstomyNSW

Request to register for Ostomy NSW Portal

To Stephen Lardne

f If there are problems with how this message is displayed, click here to view it in a web browser.

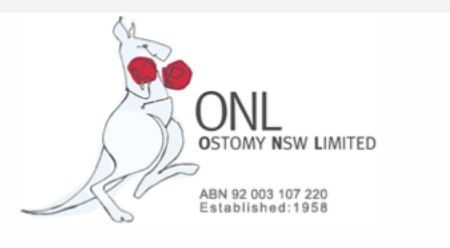

Ground Floor, 20-22 Yalgar Road KIRRAWEE NSW 2232 Phone: 02 9542 1300 Email: orders@ostomynsw.org.au Web: ostomynsw.org.au Ostomy NSW Portal Login ^

# Your Ostomy NSW Appliance Ordering Portal Access Request

Thank you for your request to register for an account on the Ostomy NSW Appliance Ordering Portal.

Your request will be reviewed to confirm your eligibility for an account and to validate your details against your Ostomy NSW membership records. You will receive a further email when your request is approved/rejected.

Please allow 2 business days for processing by Ostomy NSW.

Below are the details of your request.

Surname Manager Member Number 987654X Email / Username manager@ostomynsw.org.au Phone 95421300 Mobile 041234567 WorkPhone 95421300

Portal registration is available to current Ostomy NSW members who have supplied their email address to the association.

For more information regarding the Ostomy NSW Appliance Ordering Portal, including our FAQ, please refer to Ostomy NSW Members Portal information page.